The Athlete Utilities Admin menu item allows you manage many aspects of the patient/athlete profile. This doc will serve as the overview for all of the parts of the Athlete Utility.

|            |                                  | Athlete Othl                                                                  | L <b>Y</b> 14                                |                         |                                                            |            |  |  |
|------------|----------------------------------|-------------------------------------------------------------------------------|----------------------------------------------|-------------------------|------------------------------------------------------------|------------|--|--|
|            |                                  | Select the page num<br>Task                                                   | ber to                                       | go to the assoc<br>Page | iated section.<br>Video if available                       |            |  |  |
|            |                                  | Purge Athletes Marked                                                         |                                              | <u>2-4</u>              | Delete Athletes                                            | ]          |  |  |
|            |                                  | Purge athletes with last injury date                                          |                                              | <u>5</u>                |                                                            | -          |  |  |
|            |                                  | Interaction Reports Physical Expiration Date                                  |                                              | <u>6</u>                |                                                            | 1          |  |  |
|            |                                  |                                                                               |                                              | <u>Z</u>                |                                                            | 1          |  |  |
|            |                                  | Add Athletes on One Team to Another<br>Add Athletes on One Team/Year to Anoth | er                                           | <u>8</u>                |                                                            | 1          |  |  |
|            |                                  | Resize insurance images                                                       |                                              | <u>9</u>                |                                                            | 1          |  |  |
|            |                                  | Secondary Insurance<br>Update Insurance Payor                                 |                                              | <u>10</u>               | Add Secondary Insurance                                    |            |  |  |
|            |                                  | Update "Athlete See" eFile Status                                             |                                              | <u>11</u>               |                                                            |            |  |  |
|            |                                  | Send Athlete Info to Another ATS Databas                                      | e                                            | <u>12</u>               | Send Athlete                                               | ]          |  |  |
|            |                                  | Merge Athlete Info to Another ATS Databa                                      | ase                                          | <u>13</u>               |                                                            | ]          |  |  |
|            |                                  | Run Corrections for Athlete Form Names                                        |                                              | <u>14</u>               |                                                            | ]          |  |  |
|            |                                  | 3 Day Avg Weight Calc for HAL                                                 |                                              | <u>15</u>               | Hydration Alert Log                                        | ]          |  |  |
|            |                                  | QR Codes                                                                      |                                              | <u>16</u>               |                                                            |            |  |  |
|            | Users<br>Maint<br>Dasht<br>Athle | enance<br>board Statistics<br>te Security                                     |                                              |                         | T                                                          | ne<br>Athl |  |  |
| 0          | Drug                             | Testing >                                                                     | $\mathbf{V}$                                 |                         | enn i                                                      | AINI       |  |  |
|            | Injury                           | v Utilities                                                                   |                                              | Purge Ath               | letes Marked to be Purged<br>letes with Last Injury Date b | efore XXX  |  |  |
|            | Sched                            | uling Utilities                                                               |                                              | View Athl               | etes Marked to be Purged                                   |            |  |  |
| *          | Inven                            | tory Utilities                                                                | Interaction Reports Physical Expiration Date |                         |                                                            |            |  |  |
| ~          | Updat                            | e Athlete Years                                                               |                                              |                         |                                                            |            |  |  |
|            | Trans                            | action Logs                                                                   |                                              | Add Athle               | tes on One Team to Another<br>tes on One Team/Year to Ano  | ther Team  |  |  |
| <b>1</b> 0 | Data Miner                       |                                                                               |                                              | Resize In               | surance Images                                             |            |  |  |
|            | Injury                           | Analytics Reporting                                                           |                                              | Resize In               | surance Images for a Team                                  |            |  |  |
| •          | Year-l                           | End Processing                                                                |                                              | Secondary<br>Undate In  | Insurance<br>surance Payor #                               | •          |  |  |
|            | Comb                             | ine Athlete Records                                                           |                                              | Update "A               | thlete See" eFiles status                                  |            |  |  |
| *          | Set R                            | equired Fields                                                                | 2                                            | -<br>Send Athl          | ete Info to Another ATS Data                               | base       |  |  |
|            | Custo                            | m Reports                                                                     | U.F.L                                        | Merge Atl               | alete Info to Another ATS Dat                              | abase      |  |  |
|            |                                  |                                                                               |                                              | Run Corr                | ections for Athlete Form Nam                               | es         |  |  |
|            |                                  | and a start of the second starting                                            |                                              | OR Code                 | Generation                                                 | F          |  |  |

### Athlete Utility Table of Contents

Copyright © by Keffer Development Services, LLC

#### Athlete Purge – Removing an athlete permanently from the database

This document will show you how to permanently delete an athlete from your database, but be careful because once the process is complete it cannot be undone.

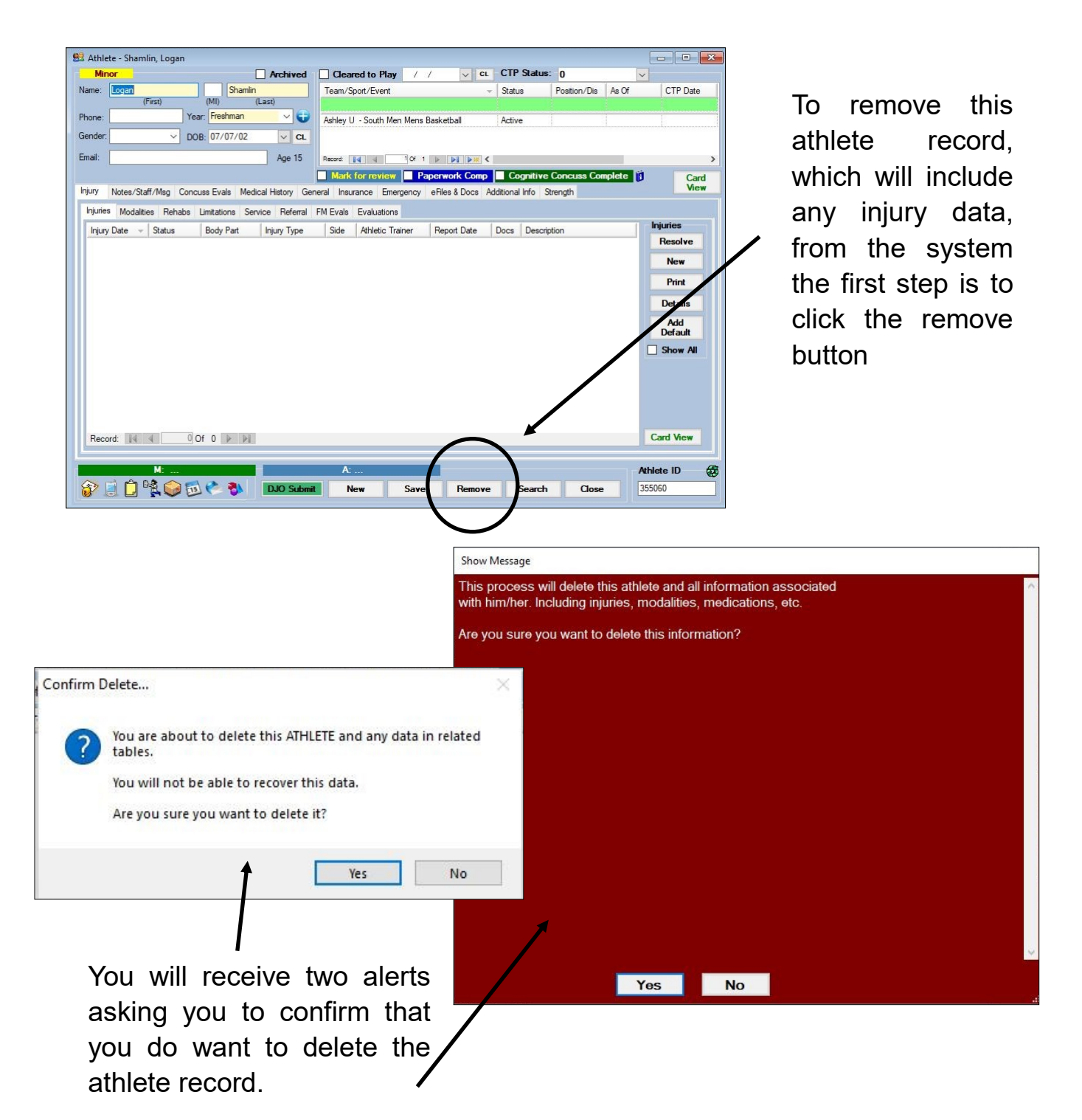

| Admin Windows Help                   | completed by an administrator of your system.   |
|--------------------------------------|-------------------------------------------------|
| 🚜 Site Info                          | *It is recommended to always check the athletes |
| 🧱 🛛 Add/Update Teams & Organizations | to be purged before running the purge.          |
| Disers Disers                        |                                                 |
| Maintenance                          |                                                 |
| (i) Athlete Security                 | Purge Athletes Marked to be Purged              |
| Drug Testing                         | Purge Athletes with Last Injury Date before XXX |
| Ų Athlete Utilities                  | View Athletes Marked to be Purged               |
| Injury Utilities                     | Interaction Reports                             |
| Scheduling Utilities                 | Physical Expiration Date                        |
| Inventory Utilities                  | Add Athletes on One Team to Another             |
| 🚊 Update Athlete Years               | Add Athletes on One Team/Year to Another Team   |
| O Import/Export                      | Resize Insurance Images                         |
| 📰 Transaction Logs                   |                                                 |
| 🛃 Data Miner                         | Under the Admin tab - select Athlete            |

Utilities - then select View Athletes Marked to be Purged.

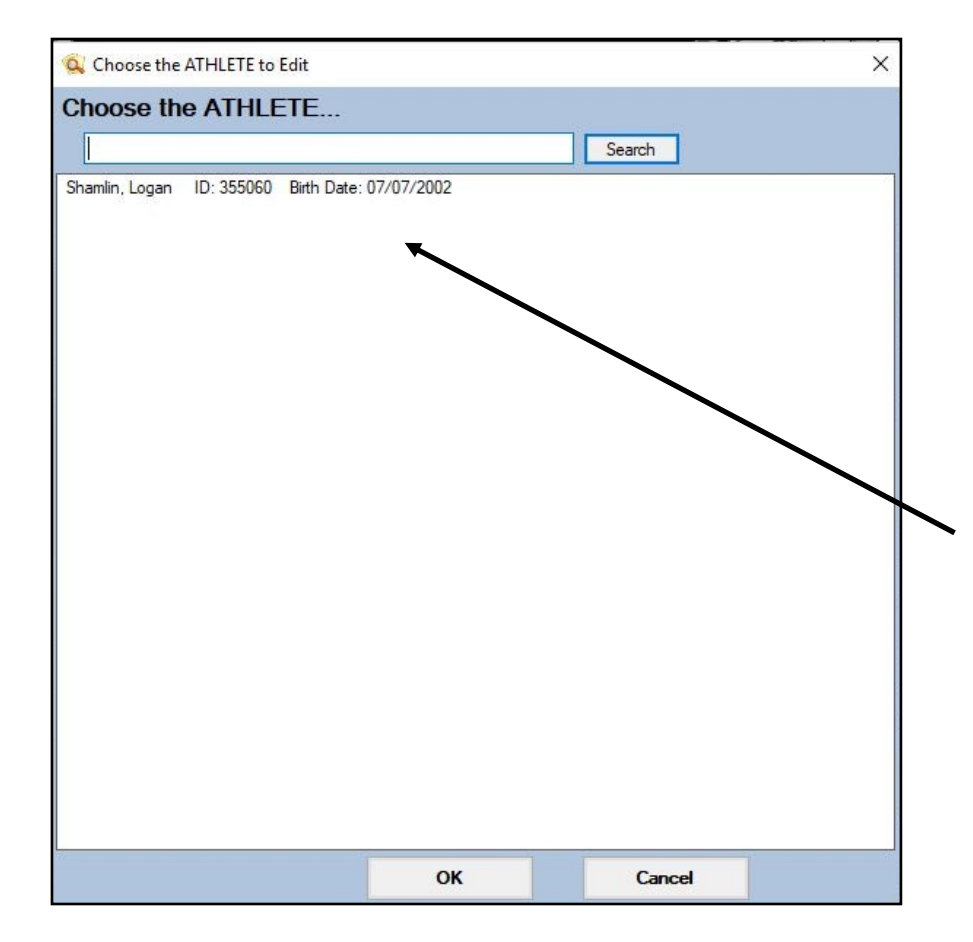

Once you have confirmed that only the correct/desired athlete(s) are present in the list you can move on to running the purge which will completely athlete delete the from record your system.

Э

| Ad<br>36<br>51<br>52<br>52<br>52<br>52<br>52<br>52<br>52<br>52<br>52<br>52    | min Windows Help<br>Site Info<br>Add/Update Teams & Organizations<br>Users<br>Maintenance<br>Athlete Security<br>Drug Testing |       | Under the Admin tab— select<br>athlete utilities— purge<br>athletes marked to be purged.                                                |   |  |  |
|-------------------------------------------------------------------------------|----------------------------------------------------------------------------------------------------|-------|----------------------------------------------------------------------------------------------------|---|--|--|
|                                                                               | Athlete Utilities                                                                                                    | •     | Purge Athletes Marked to be Purged                                                                                                    |   |  |  |
|                                                                               | Injury Utilities<br>Scheduling Utilities<br>Inventory Utilities<br>Update Athlete Years                                       | * * * | Purge Athletes with Last Injury Date before XXX<br>View Athletes Marked to be Purged<br>Interaction Reports<br>Physical Expiration Date | • |  |  |
| O     Import/Export     ▶       Import/Export     ▶       Import/Export     ▶ |                                                                                                    | •     | Add Athletes on One Team to Another<br>Add Athletes on One Team/Year to Another Team                                                    |   |  |  |
|                                                                               | Data Miner<br>Search All Athlete Records                                                                                      |       | Resize Insurance Images<br>Resize Insurance Images for a Team                                                                           |   |  |  |
| *                                                                             | Year-End Processing<br>Combine Athlete Records                                                                                | ٠     | Secondary Insurance<br>Update Insurance Payor #                                                                                         | • |  |  |
| *                                                                             | Set Required Fields<br>Custom Reports                                                                                         |       | Send Selected Athlete Info to Another ATS Database<br>General Utilities                                                                 |   |  |  |

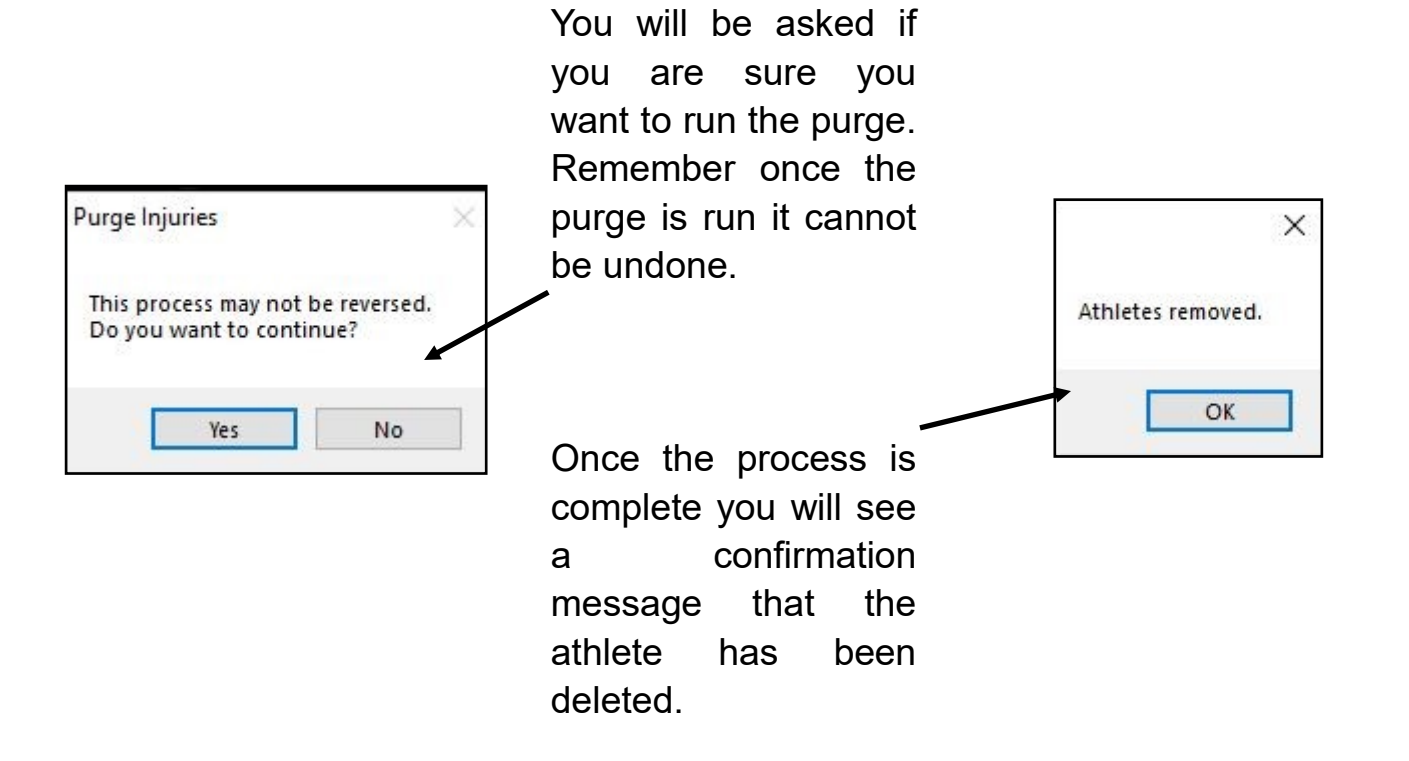

#### Purge with last injury Date XXX

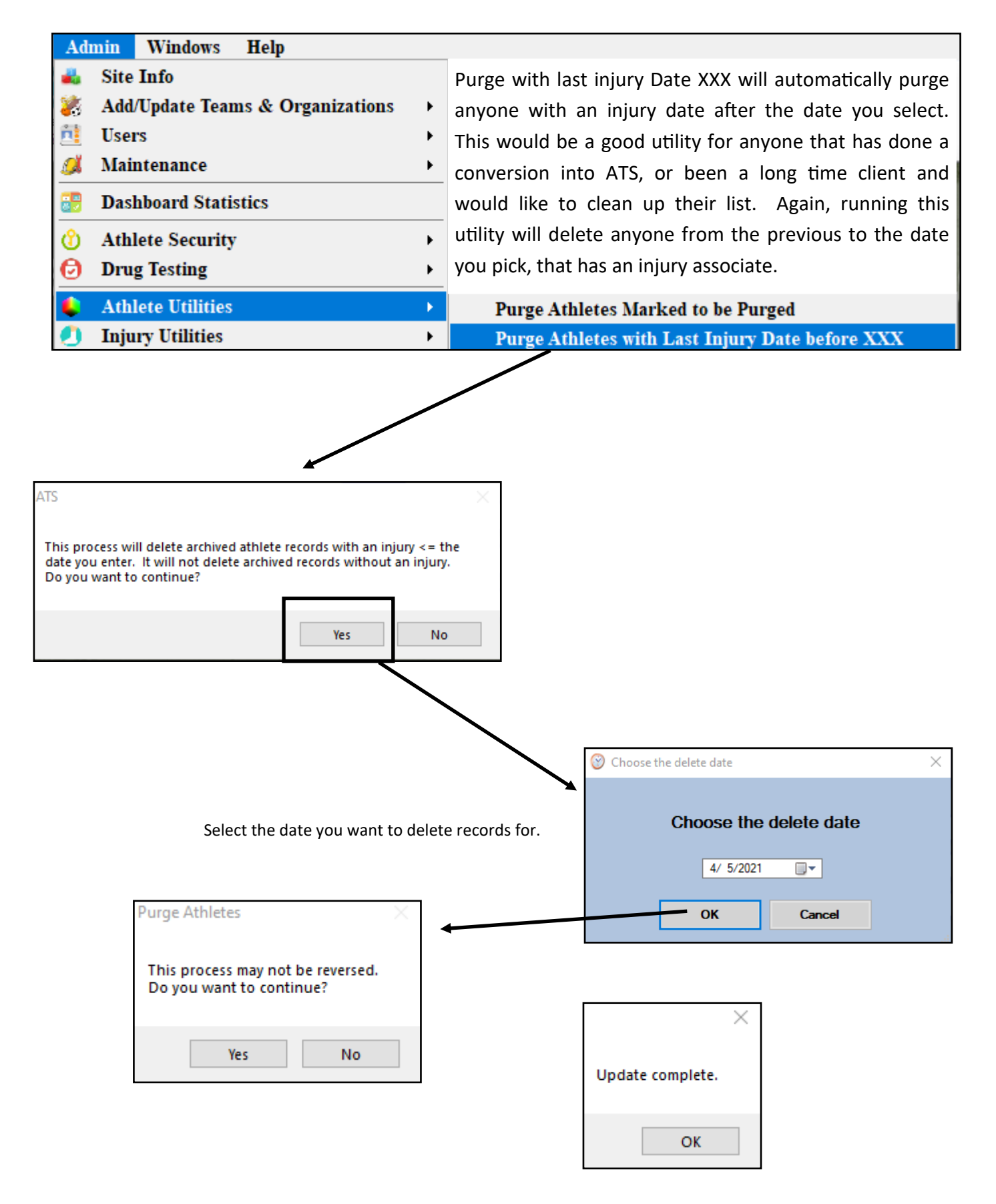

# **Interaction Report:**

| Purge Athletes Marked to be Purged<br>Purge Athletes with Last Injury Date before XXX<br>View Athletes Marked to be Purged |   |                                |
|----------------------------------------------------------------------------------------------------|---|--------------------------------|
| Interaction Reports                                                                                                    |   | All for a Time Period          |
| Physical Expiration Date                                                                                                   | • | Organization for a Time Period |
| Add Athletes on One Team to Another                                                                                        |   | Team for a Time Period         |
| Add Athletes on One Team/Year to Another Team                                                                              |   | Gender for a Time Period       |
|                                                                                                    |   | Season for a Time Period       |

Interaction reports are a way for you to generate a de-identified report of the different interactions for the submenu. You have different ways to look at the numbers associated with different aspects of care.

Select the report you would like to generate from the 5 available, and the time frame you would like the report to generate for. Once you do, you will see a report similar to the one below.

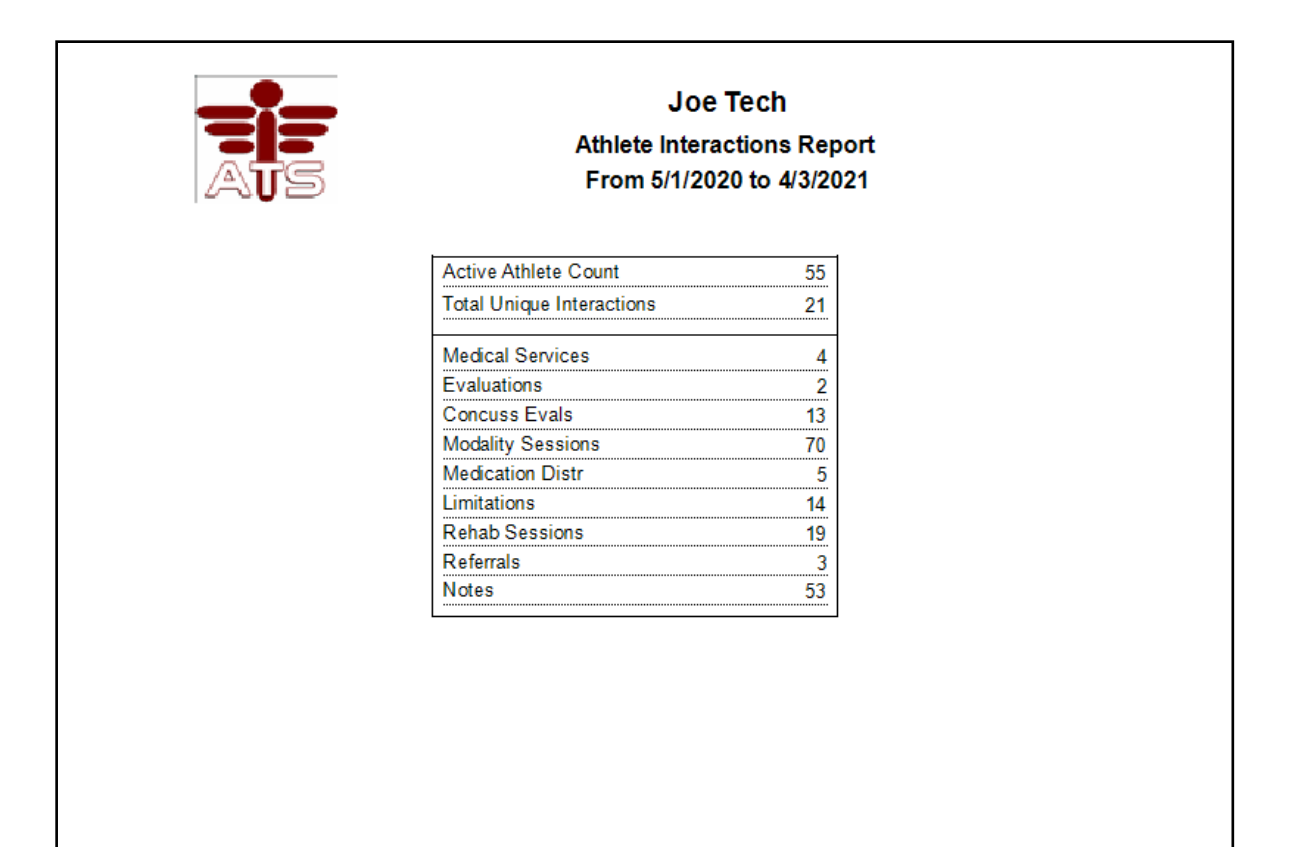

### **Physical Expirations:**

This utility allows you to set the expiration of the physicals that are entered into the system. Either by a number of days, set for a specific date, you can clear the expiration, or update in a grid form.

| and the second                                                                                                    | Athlete Utilities                          | • | Purge Athletes Marked to be Purged              |   |
|----------------------------------------------------------------------------------------------------|--------------------------------------------|---|-------------------------------------------------|---|
|                                                                                                    | <ol> <li>Injury Utilities</li> </ol>       | • | Purge Athletes with Last Injury Date before XXX |   |
| 2 the stand of the                                                                                                    | 🔐 Scheduling Utilities                     | • | View Athletes Marked to be Purged               |   |
| and a set of the set of the set o | Inventory Utilities                        | • | Interaction Reports                             | • |
| Set Physical                                                                                                    | Expiration to Last Physical Plus # of Days | • | Physical Expiration Date                        | • |
| Set Physical                                                                                                    | Expiration to Specific Date                | • | Add Athletes on One Team to Another             |   |
| Clear Physic                                                                                                    | al Expiration Date                         | • | Add Athletes on One Team/Year to Another Team   |   |
| Update Last                                                                                                    | Physical Date from Physical Grid           |   |                                                 |   |

Set expiration to last+ days. Allows you to add a number of days you choose to the last physical date

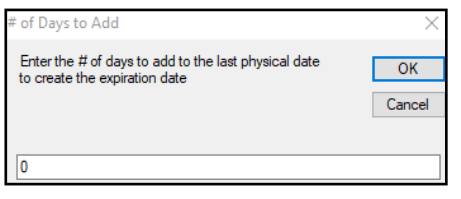

Expiration to specific date. Allows you to pick a future date for the physicals to expire.

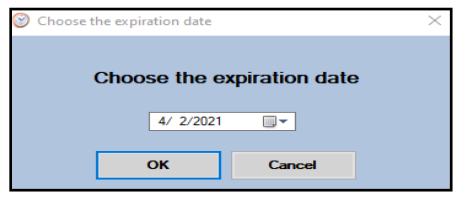

Clear Physical Expiration. Allows you to reset the expiration dates for the physicals entered.

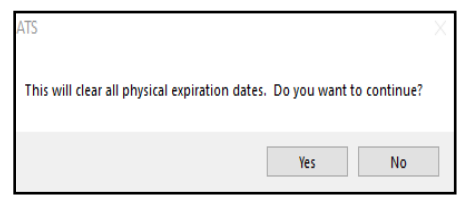

Update from Physical Grid.

If you have entered physicals in the physical box under the medical history, and the Last Physical date did not update, this utility will update that area.

| Physicals Alerts/Notes V | Update last physical dates $\qquad	imes$ | $\times$         | General C    | Concuss Evals     | Medical History | Insurance | Emergency    | eFiles/Docs/Dates                            | Additional Info |
|--------------------------|------------------------------------------|------------------|--------------|-------------------|-----------------|-----------|--------------|----------------------------------------------|-----------------|
| Physical Date - Ht       | This process may not be reversed.        | Update complete. | al Info Acad | demic Eligibility | •               |           |              |                                              |                 |
| Thyacar Date + Th        | Do you want to continue?                 |                  |              |                   |                 | Driv      | ver #:       |                                              | Scholarsh       |
| 4/5/2021 5'10            | Yes No                                   | ОК               |              |                   |                 | A Pas     | sport #:     |                                              | Red Shirt       |
|                          |                                          |                  |              |                   |                 | SS#       | t            | <u>.                                    </u> | OTC Med         |
|                          |                                          |                  |              | Cody From         | 1               | Las       | t Cognitive: | / /                                          | √ CL            |
|                          |                                          |                  |              |                   |                 | Las       | t Posical:   | 4/ 5/2021                                    | ∨ CL            |

## Add Athletes on One Team to Another:

This utility allows you to migrate one team to another as a group rather than moving individual athletes. Particularly useful, as example, cross country season is over, you want to move all of the cross country runners to track because they run distance.

| Athlete Utilities     Injury Utilities     Scheduling Utilities     Inventory Utilities     Update Athlete Years                                                                                                    | >           >           >           - | Purge Athletes Marked to be Purged<br>Purge Athletes with Last Injury Date before XXX<br>View Athletes Marked to be Purged<br>Interaction Reports<br>Physical Expiration Date                                                                                                    |        |
|----------------------------------------------------------------------------------------------------|---------------------------------------|----------------------------------------------------------------------------------------------------|--------|
| Import/Export     Transaction Logs     Choose the 'Copy FROM' team                                                                                                    | <b>)</b>                              | Add Athletes on One Team to Another Add Athletes on One Team/Year to Another Team Q Choose the 'Copy TO' team                                                                                                    |        |
| Coed Guest Team<br>Men Sent by ATS<br>Guest Teams Guest demo<br>Guest Teams Guest test<br>Joe Tech Coed Track<br>Joe Tech Men Baseball<br>Joe Tech Men Football<br>Joe Tech Men Softball<br>Joe Tech Women Softball<br>Joe Tech Women Softball<br>Joe Tech Women Womens Basketball |                                       | Choose the 'Copy TO' team<br>Coed Guest Team<br>Men Sent by ATS<br>Guest Teams Guest demo<br>Guest Teams Guest test<br>Joe Tech Coed Track<br>Joe Tech Men Baseball<br>Joe Tech Men Football<br>Joe Tech Men Mens Basketball<br>Joe Tech Women Softball<br>Joe Tech Women Womens Basketball | Search |

Select the team you want to move the patients/athletes from. Then select the team you are going to move them to.

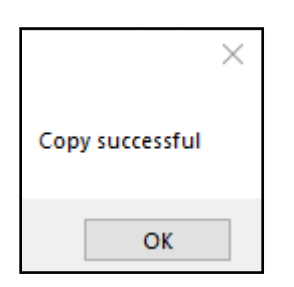

After you see this message, your patients/athletes will be copied. They will now be present on both teams.

#### **Resize Insurance Images:**

This utility will allow you to size down the images that have been uploaded to be a better fit. If some images are large, you are having a difficult time running reports for insurance cards. Select either Insurance Images, which will resize for the entire database, or select by team.

|    | Athlete Utilities          | • | Purge Athletes Marked to be Purged              |   |
|----|----------------------------|---|-------------------------------------------------|---|
| 0  | Injury Utilities           | • | Purge Athletes with Last Injury Date before XXX |   |
| 37 | Scheduling Utilities       | • | View Athletes Marked to be Purged               |   |
| ۵  | Inventory Utilities        | • | Interaction Reports                             | • |
| 2  | Update Athlete Years       |   | Physical Expiration Date                        | ► |
| 0  | Import/Export              | ► | Add Athletes on One Team to Another             |   |
|    | Transaction Logs           | • | Add Athletes on One Team/Year to Another Team   |   |
| 8  | Data Miner                 |   | Resize Insurance Images                         |   |
| ۲  | Injury Analytics Reporting |   | Resize Insurance Images for a Team              |   |

# Secondary Insurance:

| <ul> <li>Athlete Utilities</li> <li>Injury Utilities</li> <li>Scheduling Utilities</li> <li>Inventory Utilities</li> <li>Update Athlete Years</li> <li>Import/Export</li> </ul> | Purge Athletes Marked to be Purged         Purge Athletes with Last Injury Date before XXX         View Athletes Marked to be Purged         Interaction Reports         Physical Expiration Date         Add Athletes on One Team to Another | If you have secondary insurance<br>coverage, you can assign that<br>coverage to any active athlete by<br>using this utility. |  |  |  |
|----------------------------------------------------------------------------------------------------|----------------------------------------------------------------------------------------------------|----------------------------------------------------------------------------------------------------|--|--|--|
| Transaction Logs                                                                                                    | Add Athletes on One Team/Year to Another Team                                                                                                    |                                                                                                    |  |  |  |
| Data Miner<br>Injury Analytics Reporting                                                                                                    | Resize Insurance Images<br>Resize Insurance Images for a Team                                                                                                    | You do have to manually enter                                                                                                |  |  |  |
| Add Secondary Insurance:                                                                                                    | Secondary Insurance >                                                                                                    | secondary insurance coverage                                                                                                 |  |  |  |
| for All Active Athletes                                                                                                    | Update Insurance Payor #                                                                                                    | information for one of your nationt/                                                                                         |  |  |  |
| for a Team                                                                                                    | Update "Athlete See" eFiles status                                                                                                    |                                                                                                    |  |  |  |
| for an Organzation<br>for a Class Year<br>for Acting Athlaton Without This Insurance                                                                                            | Send Athlete Info to Another ATS Database<br>General Utilities                                                                                                    | the information to the chosen group.                                                                                         |  |  |  |
| for Athletes Chosen Using Bulk Select                                                                                                    | Run Corrections for Athlete Form Names<br>3-Day Avg Weight Calc for HAL                                                                                                    | Please see the associated help doc                                                                                           |  |  |  |
| Remove Secondary Insurance:                                                                                                    | R Code Generation                                                                                                    | for further explanation of the pro-                                                                                          |  |  |  |
| for a Team                                                                                                    |                                                                                                    | cess for completing this <u>Secondary</u>                                                                                    |  |  |  |
| for an Organization                                                                                                    | The                                                                                                    | Insurance bulk add.                                                                                                    |  |  |  |

### **Insurance Payor Number:**

This utility allows you to inactive, or change the payor number of insurance in the system. This will insert a 99 number in the insurance payor number, effectively inactivating the selection, but preserving the records of previous insurance. If there were ever dispute of coverage for the previous year, the insurance is preserved, but while the patient/athlete is registering they need to re-enter the information.

| <b>(</b> )<br>()<br>()<br>() | Athlete Utilities                                                      | Purge Athletes Marked to be Purged<br>Purge Athletes with Last Injury Date before XXX<br>View Athletes Marked to be Purged |        |                                         |
|------------------------------|------------------------------------------------------------------------|----------------------------------------------------------------------------------------------------|--------|-----------------------------------------|
|                              | Update Athlete Years                                                   | Interaction Reports<br>Physical Expiration Date                                                                            | *<br>* |                                         |
| <b>)</b>                     | Import/Export  Transaction Logs                                        | Add Athletes on One Team to Another<br>Add Athletes on One Team/Year to Another Team                                       |        |                                         |
| 8<br>8<br>10                 | Data Miner<br>Injury Analytics Reporting<br>Search All Athlete Records | Resize Insurance Images<br>Resize Insurance Images for a Team                                                              |        |                                         |
| •••<br>**                    | Year-End Processing  Combine Athlete Records                           | Secondary Insurance Update Insurance Payor # Undate "Athlete See" eFiles status                                            | •<br>• | Change All<br>For a Team                |
| <b>*</b>                     | Set Required Fields<br>Custom Reports                                  | <ul> <li>Send Athlete Info to Another ATS Database</li> </ul>                                                              |        | For an Organization<br>For a Class Year |

For more information and specifics, please see the <u>Archiving Athlete</u> insurance help doc.

#### **Update Athlete See:**

This utility allows you the ability to update the patient/athlete ability to view, specifically their eFiles. If you did not mark each entry as they were attached, this utility will allow you the ability to update that in bulk. Choose the associated options to grant or remove access.

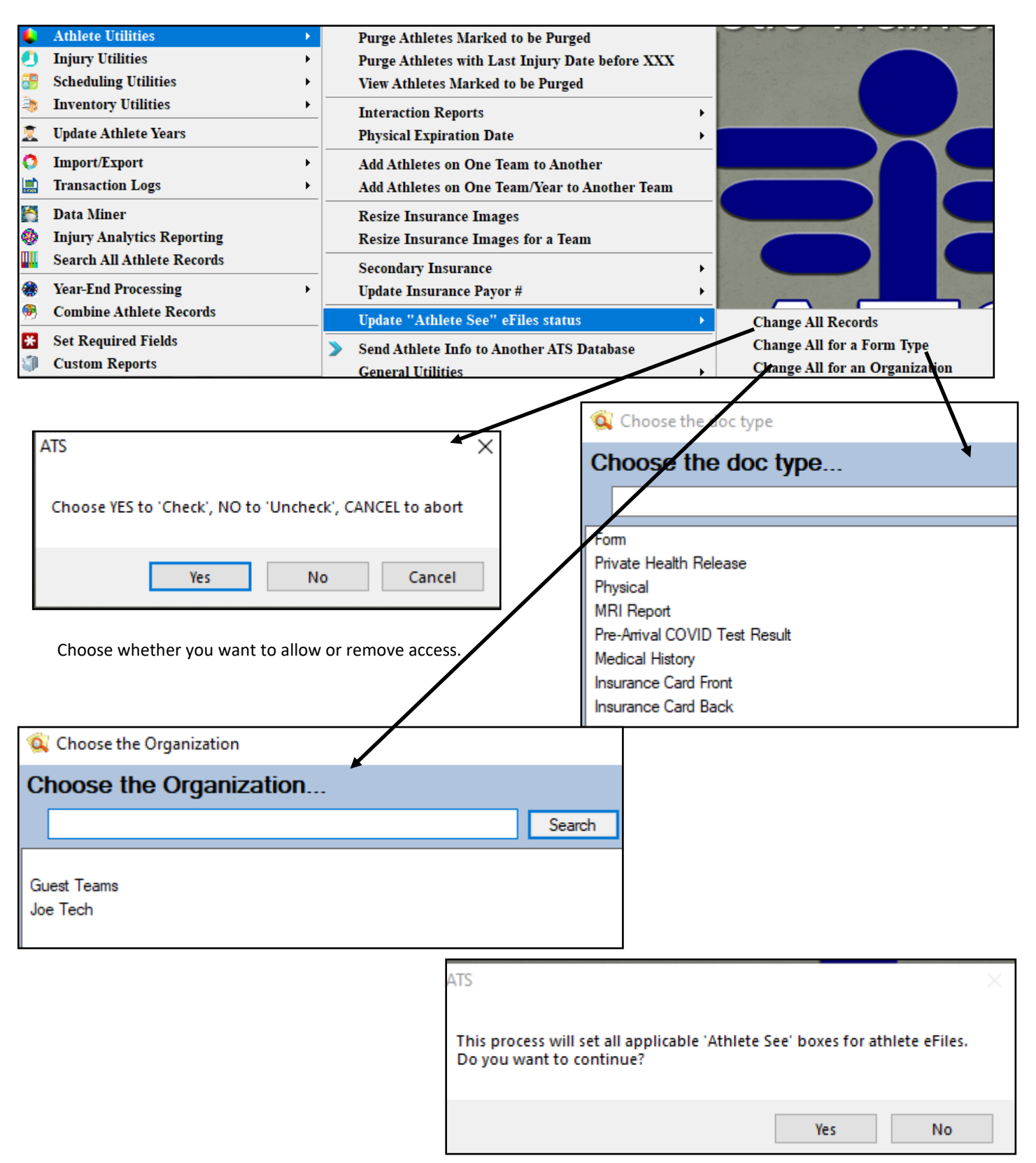

п

# **Athlete Send Function:**

ATS has the ability to send patient/athlete information from one ATS database to another ATS database. While the utility is available, Keffer Development has no determination on whether or not you utilize the utility. Please make sure you obtain all appropriate releases of information before executing the athlete send.

| Athlete Utilities          |                                                                                                    | Purge Athletes Marked to be Purged                                                                                                    |                                                                                                    |
|----------------------------|----------------------------------------------------------------------------------------------------|----------------------------------------------------------------------------------------------------|----------------------------------------------------------------------------------------------------|
| Injury Utilities           |                                                                                                    | Purge Athletes with Last Injury Date before XXX                                                                                                    |                                                                                                    |
| Scheduling Utilities       |                                                                                                    | View Athletes Marked to be Purged                                                                                                    |                                                                                                    |
| Inventory Utilities        |                                                                                                    | Interaction Reports                                                                                                    | •                                                                                                    |
| Update Athlete Years       |                                                                                                    | Physical Expiration Date                                                                                                    | +                                                                                                    |
| Import/Export              |                                                                                                    | Add Athletes on One Team to Another                                                                                                    |                                                                                                    |
| Transaction Logs           |                                                                                                    | Add Athletes on One Team/Year to Another Team                                                                                                    |                                                                                                    |
| Data Miner                 |                                                                                                    | Resize Insurance Images                                                                                                    |                                                                                                    |
| Injury Analytics Reporting |                                                                                                    | Resize Insurance Images for a Team                                                                                                    |                                                                                                    |
| Search All Athlete Records |                                                                                                    | Secondary Insurance                                                                                                    | •                                                                                                    |
| Year-End Processing        |                                                                                                    | Update Insurance Payor #                                                                                                    | +                                                                                                    |
| Combine Athlete Records    |                                                                                                    | Update "Athlete See" eFiles status                                                                                                    | •                                                                                                    |
| Set Required Fields        | ≫                                                                                                    | Send Athlete Info to Another ATS Database                                                                                                    |                                                                                                    |
|                            | Athlete UtilitiesInjury UtilitiesScheduling UtilitiesScheduling UtilitiesInventory UtilitiesUpdate Athlete YearsImport/ExportTransaction LogsData MinerInjury Analytics ReportingSearch All Athlete RecordsYear-End ProcessingCombine Athlete RecordsSet Required FieldsCustom Reports | Athlete Utilities       >         Injury Utilities       >         Scheduling Utilities       >         Inventory Utilities       >         Update Athlete Years          Import/Export       >         Transaction Logs       >         Data Miner          Injury Analytics Reporting       >         Search All Athlete Records          Year-End Processing       >         Combine Athlete Records       >         Set Required Fields       > | Athlete Utilities>Injury Utilities>Scheduling Utilities>Inventory Utilities>Inventory Utilities>Update Athlete YearsInteraction ReportsUpdate Athlete YearsPhysical Expiration DateImport/Export>Transaction Logs>Data MinerResize Insurance ImagesInjury Analytics ReportingSecondary InsuranceYear-End Processing>Vear-End Processing>Combine Athlete Records>Set Required Fields>Custom Reports>Send Athlete Info to Another ATS Database |

| Send Athlete Info to Another ATS Database                                                                               |                                                                                                    |                                            |
|----------------------------------------------------------------------------------------------------|----------------------------------------------------------------------------------------------------|--------------------------------------------|
| 1. Choose the athlete(s) to send                                                                                        | 🕢 Load                                                                                                    | -5a. Who to send (max 10)                  |
| Athlete to Copy:                                                                                                    | ✓ Athletes                                                                                                    | Include Login/Password in info sent?       |
| or Team to Copy:                                                                                                    | ~                                                                                                    | Exists Proc Name                           |
| or Organization to Copy:                                                                                                | ~                                                                                                    |                                            |
| -2. Enter the Target Database & c                                                                                       | lick "Load"                                                                                                    |                                            |
| Target ATS Database:                                                                                                    | Load Crosswalks                                                                                                    |                                            |
| -3. Cross walk the applicable infor                                                                                     | mation                                                                                                    |                                            |
| Crosswalk School Years                                                                                                  | Crosswalk Race                                                                                                    |                                            |
| Your Year Target Year ^                                                                                                 | Your Race Target Race ^                                                                                                    |                                            |
| * Think & other indicated infe w                                                                                        | Crosswalk Ethnicity<br>Your Ethnicity Target Ethnicity                                                                             | Record:                                    |
| the eFiles so i                                                                                                    | All None To Excel Print                                                                                                    |                                            |
| This screen allows you to send the inform<br>database. ATS assumes no liability for the<br>authorization from all parti | nation for the selected athlete to another ATS<br>information transferred. You should have legal<br>es involved before proceeding. | - 5b. Send information Process Send Count: |
| 4. Acknowledge the waivers/clear                                                                                        | ance &, Load Athletes<br>arances & waivers for this process                                                                        | 6. Close                                   |

For more information on the specific ways to utilize the <u>Send Athlete information</u> please visit the help doc.

### **Athlete Merge Function:**

ATS now has the ability to merge athlete profiles from one database to another. This is specifically useful if one organization has been taken over by another. If they both use ATS they can merge the records into one congruent database. There are some limitations to this with regards to the amount of inofmration that is transferred. For further details please view the <u>Merge Help</u> doc.

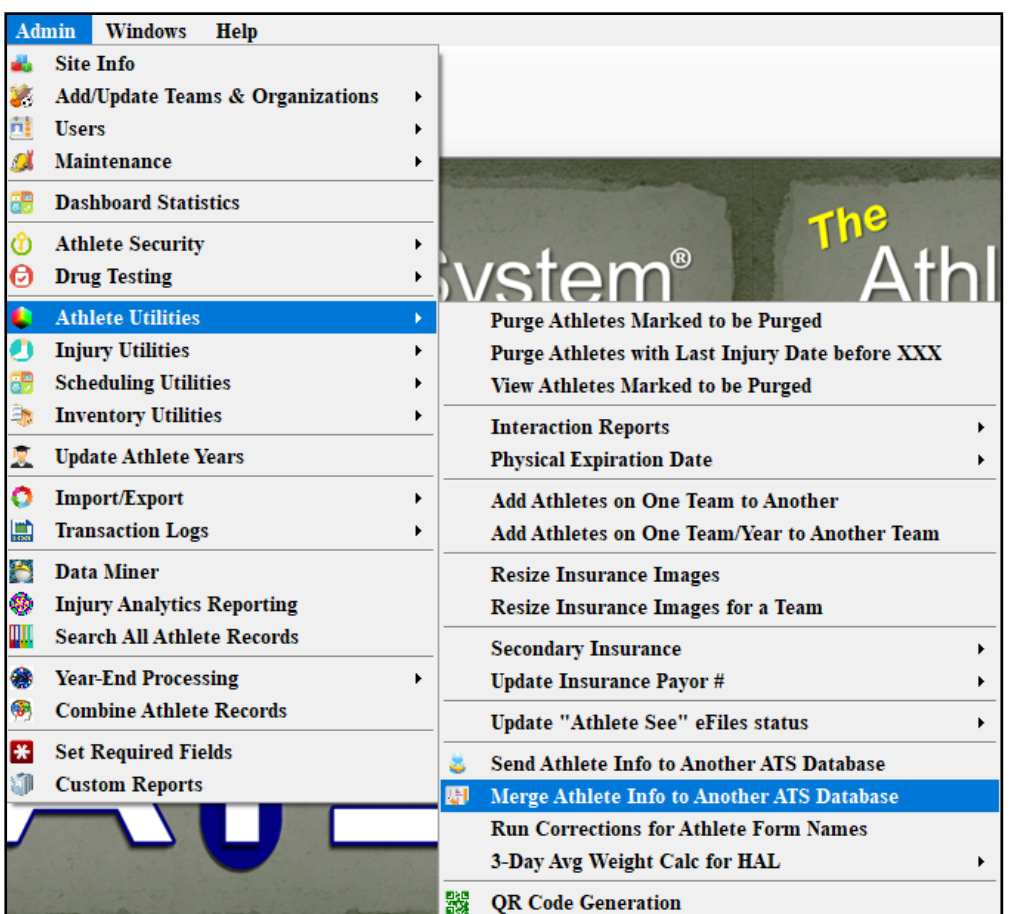

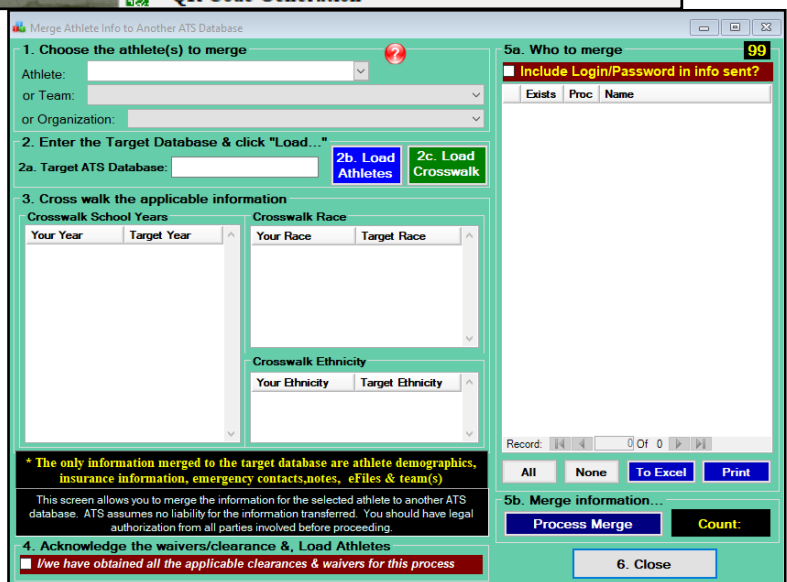

# Run Patient/Athlete Form Name Correction:

If you are having issues with forms not working correctly you may need to run the correction utility. Special characters within a form name can cause issues. Special characters, can include anything from a comma, quotation marks, apostrophe.

This process will remove those and put the forms into the correct formatting.

|    | Athlete Utilities          |   | Purge Athletes Marked to be Purged              |   |
|----|----------------------------|---|-------------------------------------------------|---|
| 0  | Injury Utilities           |   | Purge Athletes with Last Injury Date before XXX |   |
| 2  | Scheduling Utilities       |   | View Athletes Marked to be Purged               |   |
| ۵, | Inventory Utilities        |   | Interaction Reports                             | • |
| 1  | Update Athlete Years       |   | Physical Expiration Date                        | • |
| 0  | Import/Export              |   | Add Athletes on One Team to Another             |   |
|    | Transaction Logs           |   | Add Athletes on One Team/Year to Another Team   |   |
| ð  | Data Miner                 |   | Resize Insurance Images                         |   |
| ۲  | Injury Analytics Reporting |   | Resize Insurance Images for a Team              |   |
|    | Search All Athlete Records |   | Secondary Insurance                             | • |
| ۲  | Year-End Processing        |   | Update Insurance Payor #                        | • |
| 9  | Combine Athlete Records    |   | Update "Athlete See" eFiles status              | • |
| *  | Set Required Fields        | > | Send Athlete Info to Another ATS Database       |   |
| 1  | Custom Reports             |   | Run Corrections for Athlete Form Names          |   |

# **<u>3 Day Average Weight Calculation for the Hydration Alerts:</u>**

Utilizing the 3-day weight calculation will allow you see across 3 days of recorded HAL entries what the average was for, the available entries.

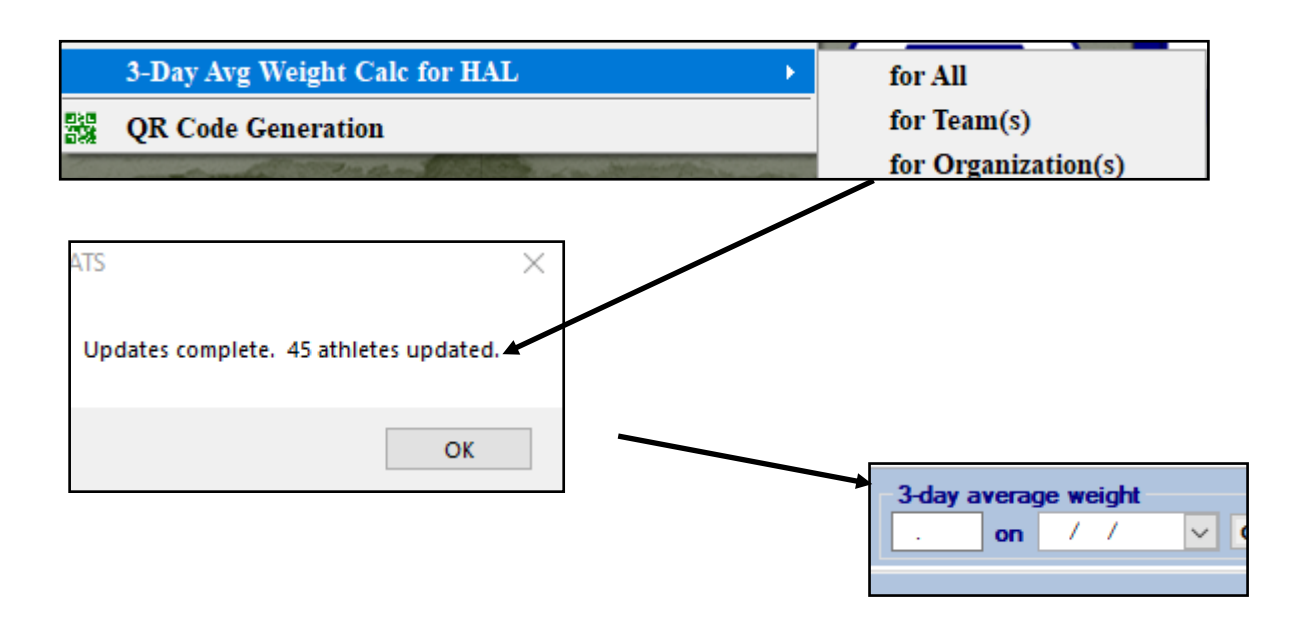

In the athlete's profile, you are able to see the 3 day average weight. This is available in the general patient/ athlete details screen, the main profile. Or through the patient/athlete seasonal update screen. It is also available in the HAL screen as well.

| Hydration Alert Log (HAL) |                                                           |            |        |  |  |
|---------------------------|-----------------------------------------------------------|------------|--------|--|--|
| Date:                     | 4/ 5/2021 12:03:08 PM ÷ ✓ Now Temp:                       |            |        |  |  |
| Туре:                     |                                                           |            |        |  |  |
| Athlete                   | e                                                         | Prev Entry | 3-Day  |  |  |
|                           |                                                           |            |        |  |  |
| - Alert: False            |                                                           |            |        |  |  |
| Brown                     | , Barry                                                   |            |        |  |  |
| Clark,                    | Billy                                                     |            |        |  |  |
| Davis,                    | Crash                                                     | 215.00     |        |  |  |
| LaLoo                     | LaLoosh, Nuke<br>Palledorous, Michael<br>Porter, Hamilton |            | 0.00 - |  |  |
| Palled                    |                                                           |            | 0.00 - |  |  |
| Porter,                   |                                                           |            | 0.00 - |  |  |
| Rodriguez, Benny          |                                                           |            | 0.00 - |  |  |
| Ruth,                     | Baby                                                      |            | 0.00 - |  |  |

# **QR Code Generation:**

| ¢        | Athlete Utilities                                                                                                    | Purge Athletes Marked to be Purged              |   |
|----------|----------------------------------------------------------------------------------------------------|-------------------------------------------------|---|
|          | Injury Utilities                                                                                                    | Purge Athletes with Last Injury Date before XXX |   |
| <b>.</b> | Scheduling Utilities                                                                                                    | View Athletes Marked to be Purged               |   |
| ۵,       | Inventory Utilities                                                                                                    | <br>Interaction Reports                         | • |
| 1        | Update Athlete Years                                                                                                    | Physical Expiration Date                        | • |
| 0        | Import/Export >                                                                                                    | Add Athletes on One Team to Another             |   |
|          | Transaction Logs                                                                                                    | Add Athletes on One Team/Year to Another Team   |   |
| 8        | Data Miner                                                                                                    | Resize Insurance Images                         |   |
| ۲        | Injury Analytics Reporting                                                                                                    | Resize Insurance Images for a Team              |   |
|          | Search All Athlete Records                                                                                                    | <br>Secondary Insurance                         | • |
| ۲        | Year-End Processing                                                                                                    | Update Insurance Payor #                        | • |
| ۰        | Combine Athlete Records                                                                                                    | <br>Update "Athlete See" eFiles status          | • |
| *        | Set Required Fields                                                                                                    | Soud Athlata Info to Another ATS Database       |   |
| 1        | Custom Reports                                                                                                    | Bun Convections for Athlate Form Names          |   |
| 1        |                                                                                                    | 3-Day Avg Weight Calc for HAL                   | • |
|          | A REAL PROPERTY AND A REAL PROPERTY AND A REAL | QR Code Generation                              |   |

| QRCode            |                 |                                          |                                                                                                    |
|-------------------|-----------------|------------------------------------------|----------------------------------------------------------------------------------------------------|
|                   |                 | Terms of Use for                         | QR Codes                                                                                                |
| All Athletes      | ○ Team(s)       | Keffer Development S                     | Services provides the ability for your organization to                                                  |
| O Single Athlete  | • Organization  | create custom QR Co<br>any legal respons | des for your athletes. However, we do not assume<br>ibility for their use and the information included. |
|                   |                 |                                          | ·                                                                                                    |
| 2. Choose informa | tion to include | Format for ID Card                       | QR Code Sample Text:                                                                                    |
| First Name        |                 |                                          | ^                                                                                                    |
| Middle Name       |                 |                                          |                                                                                                    |
|                   | Red Flags       | Emer Contacts                            |                                                                                                    |
| Email             | Alternate ID    | Paperwork                                |                                                                                                    |
| Phone Number      | Second Address  | Custom Fields                            |                                                                                                    |
| Cell Number       | Pref Hosp       |                                          |                                                                                                    |
| Birthdate         | Blood Type      |                                          |                                                                                                    |
| Athlata ID        |                 |                                          |                                                                                                    |
| Address           |                 |                                          |                                                                                                    |
|                   | ,               |                                          | ×                                                                                                    |
| State             |                 |                                          | Note: Large amounts of data will not scan properly<br>unless larger images are used for printing        |
| Zipcode           |                 |                                          |                                                                                                    |
|                   | Clear Checks    | Generate Sample                          | 4. Post QR Codes Close                                                                                  |
|                   |                 |                                          |                                                                                                    |

The QR code generation allows you to generate and assign QR codes to the patient/athletes. They are then able to utilize the QR code to sign into the Kiosk. You are also able to generate QR codes for any of the above choices.

For full details, please see the <u>QR code</u> help doc.